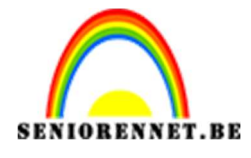

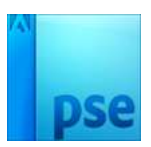

# Eigen maskers maken

In dit lesje gaan we op verschillende manieren zelf maskers leren maken en gebruiken.

De maskers de we gaan samenstellen zijn er die bestaan uit volledig met penselen, aangepaste vormen, tubes, penselen en tekst.

Dit lesje is dus opgebouwd in 3 hoofdgroepen.

## A. <u>Masker maken met penselen.</u>

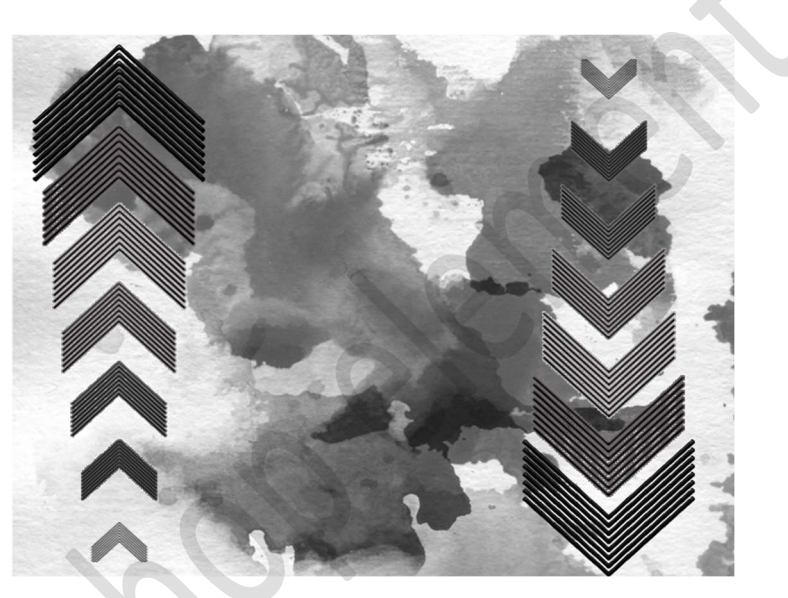

### Benodigdheden: penselen naar eigen keuze.

 Open een nieuw document in uw PSE (afmetingen naar eigen keuze) met 72ppi en een transparante achtergrond.
 bv. 800 x 600 px - 72 ppi - transparante achtergrond.

| Nieuw                  |             |             |   |                            |  |  |
|------------------------|-------------|-------------|---|----------------------------|--|--|
| Naam:                  | Naamloos-1  |             |   | ОК                         |  |  |
| Document <u>t</u> ype: | Aangepast   |             | • | Annuleren                  |  |  |
| Grootte:               | Geen        |             | - | Voorinstelling opslaan     |  |  |
| Breedte:               | 800         | ] pixels    | Ŧ | Voorinstelling verwijderen |  |  |
| Hoogte:                | 600         | pixels      | • |                            |  |  |
| Resolutie:             | 72          | Pixels/inch | - | Afbaaldinasanaattaa        |  |  |
| Kleurmodus:            | RGB-kleur   |             | • | 1,37M                      |  |  |
| Achtergrondinhoud:     | Transparant |             | Ŧ |                            |  |  |

2. Laad uw penseel/penselen die u wilt gebruiken voor dit werkje in uw PSE.

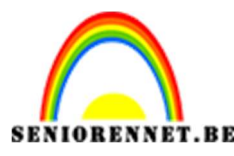

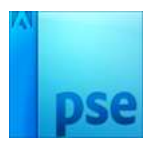

- 3. Zet Voorgrondkleur op zwart.
- 4. Plaats een nieuwe laag en geef deze een passende naam .
- **5. Kies** uw **penseel** die u wilt **gebruiken** en pas de **grootte** aan.
- 6. Plaats deze op uw werkdocument.

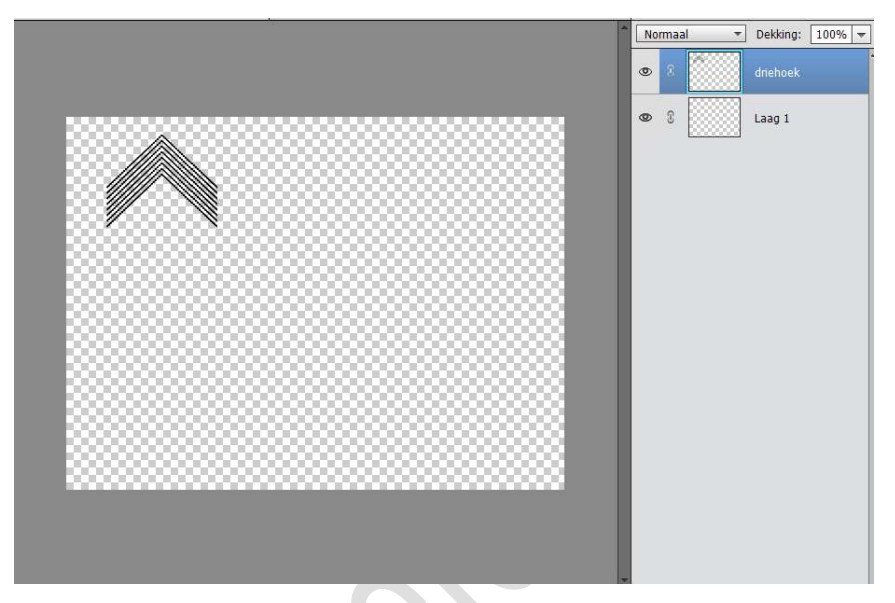

- 7. Plaats een nieuwe laag erboven of eronder, afhankelijk hoe u de compositie wil samenstellen en geef deze een passende naam.
- 8. Kies uw penseel en plaats deze op uw werkdocument.

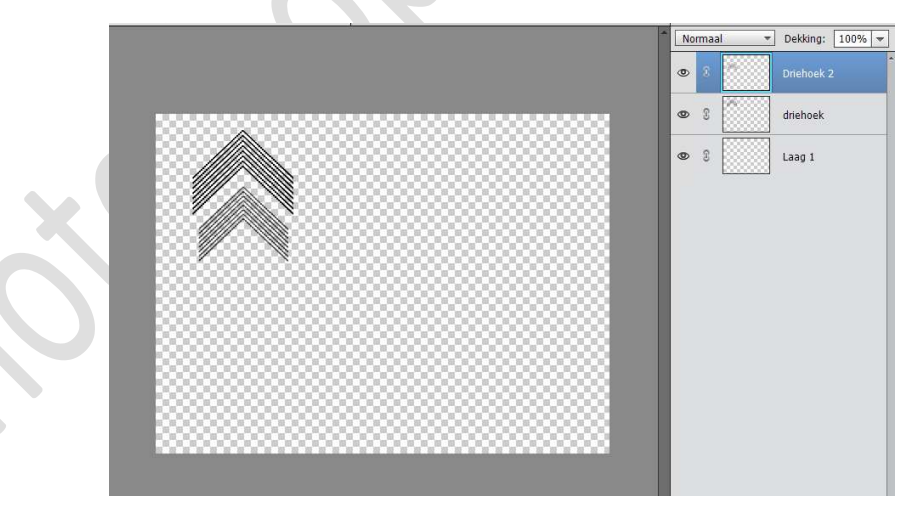

9. Herhaal deze stappen, maar zorg wel dat alle penselen op een aparte laag staan.

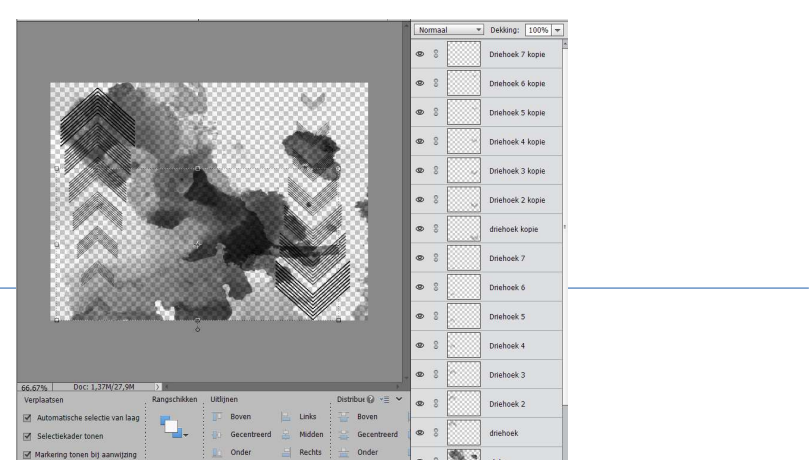

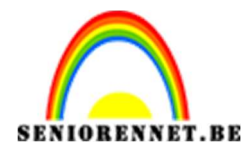

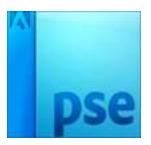

10.Nu kan op nog op elke laag wat aanpassingen gaan doen. U kan ook deze laag <u>een Laagstijl</u> geven of de <u>overvloeimodus</u> gaan aanpassen per penseel of <u>dekking</u> van penseel.

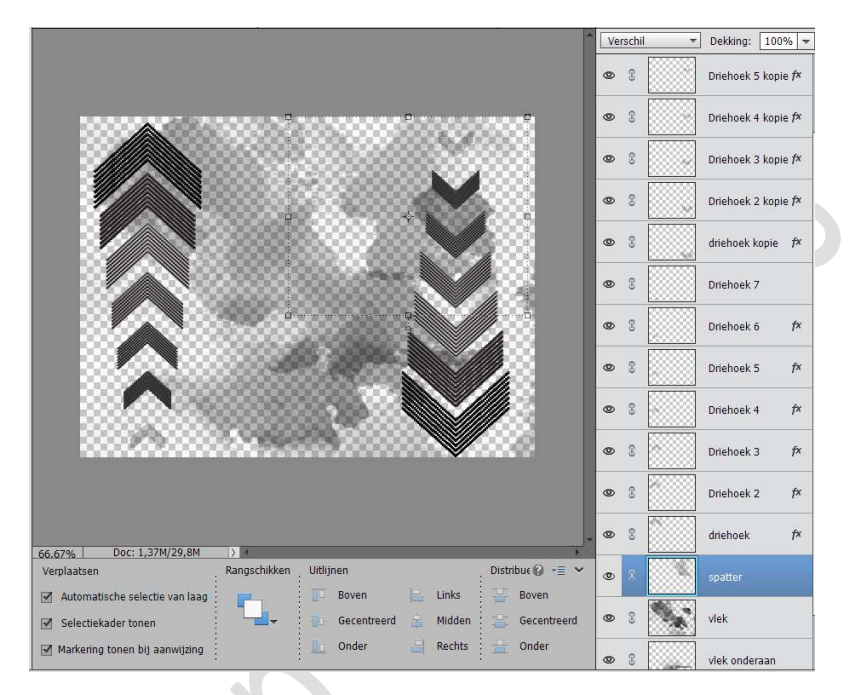

11.Bent u tevreden van uw masker met penselen? Activeer de bovenste laag en doe CTRL+SHIFT+ALT+E, voor een samenvoegende laag en noem deze masker met penselen.

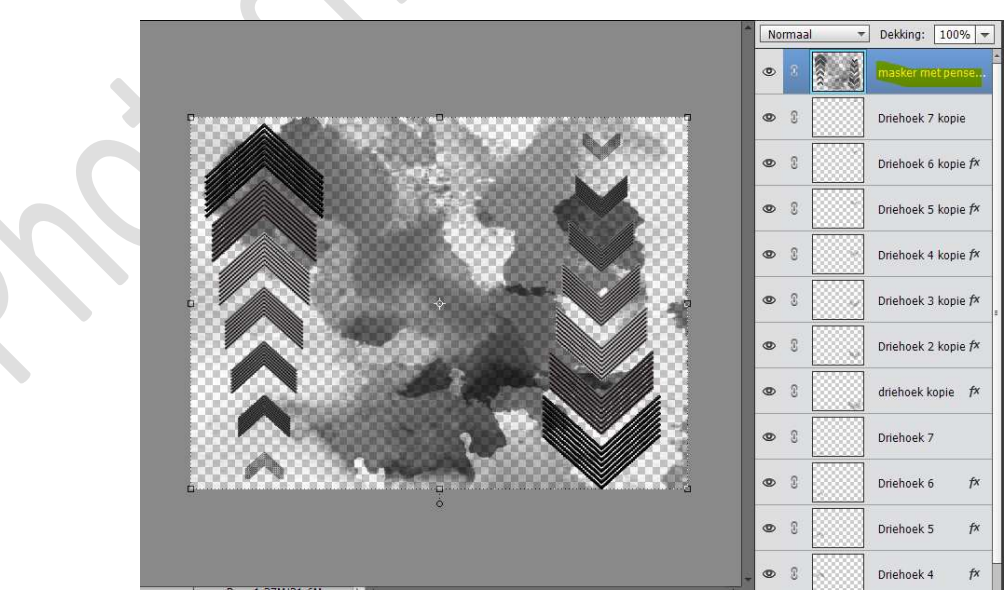

**12.Sluit** nu de **oogjes van onderliggende lagen** of wie werkt met versie PSE hoger dan 15 kan deze lagen in een groep steken en dan **oogje van de groep sluiten**.

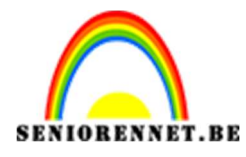

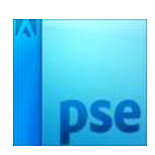

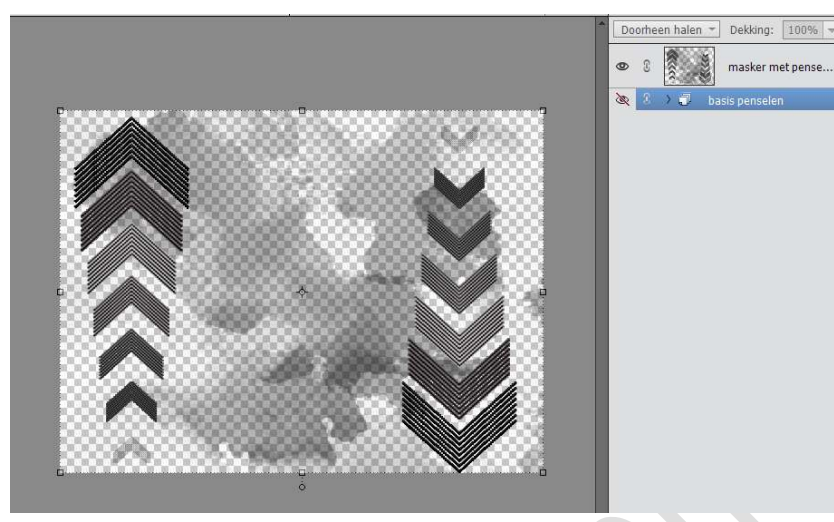

### 13. Activeer de bovenste laag. Sla uw masker op als PSE.

**Sla** ook op als **PNG** om deze later opnieuw te kunnen gebruiken.

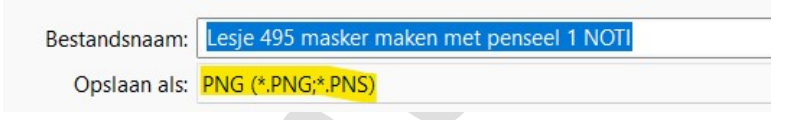

Kies voor compressie: • Kleinste/Traag en voor Interliniëring: • Geen

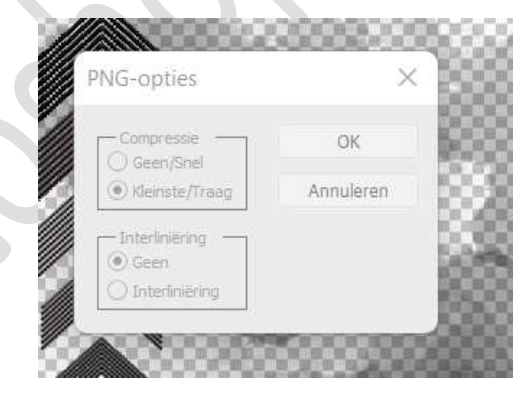

14.Onze masker met penselen is klaar.Hoe we deze gaan gebruiken in werkje zie punt D

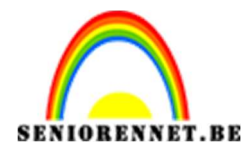

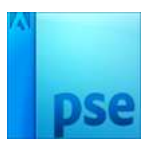

### B. Masker maken met aangepaste vormen

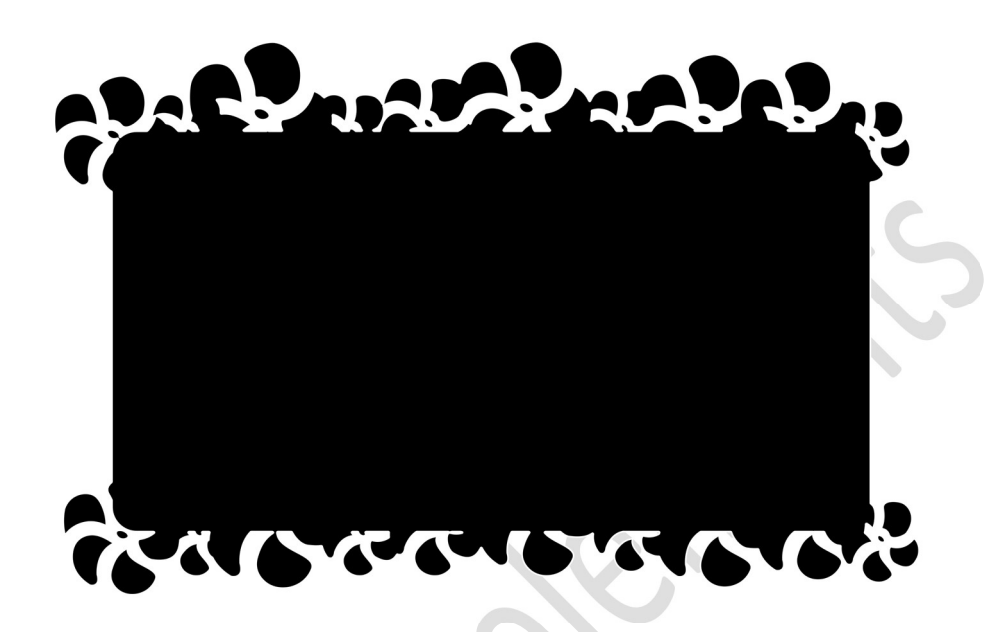

### Benodigdheden: Aangepaste vormen in uw PSE

 Open een nieuw bestand in uw PSE Ik deed 3000 x 2000 px - 300 ppi - rode achtergrond. Natuurlijk laat ik u hierin de vrije keuze

| Naam:                  | Naamioos-3         |             |   | ОК                         |  |  |
|------------------------|--------------------|-------------|---|----------------------------|--|--|
| Document <u>type</u> : | Aangepast          |             | • | Annuleren                  |  |  |
| Grootte:               | Geen               |             | - | Voorinstelling opslaan     |  |  |
| Breedte:               | 3000               | pixels      | - | Voorinstelling verwijderen |  |  |
| Hoogte:                | 2000               | pixels      | - |                            |  |  |
| Resolutie:             | 300                | Pixels/inch | - | Afhaoldingsgrootto         |  |  |
| Kleurmodus:            | RGB-kleur          |             | Ŧ | 17,2M                      |  |  |
| Achtergrondinhoud:     | Achtergrondkleur 👻 |             | - |                            |  |  |

2. Plaats een nieuw laag en noem deze rechthoek of afgeronde hoek of naam van uw aangepaste vorm
Activeer een rechthoek of afgeronde hoek of uw aangepaste vorm naar keuze.
Zet Voorgrondkleur op een grijze kleur.
Teken uw aangepaste vorm.
Plaats deze mooi in het midden.

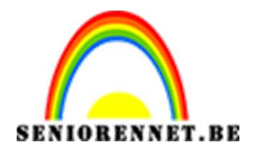

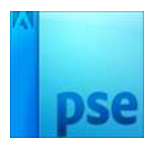

PSE- Eigen maskers maken

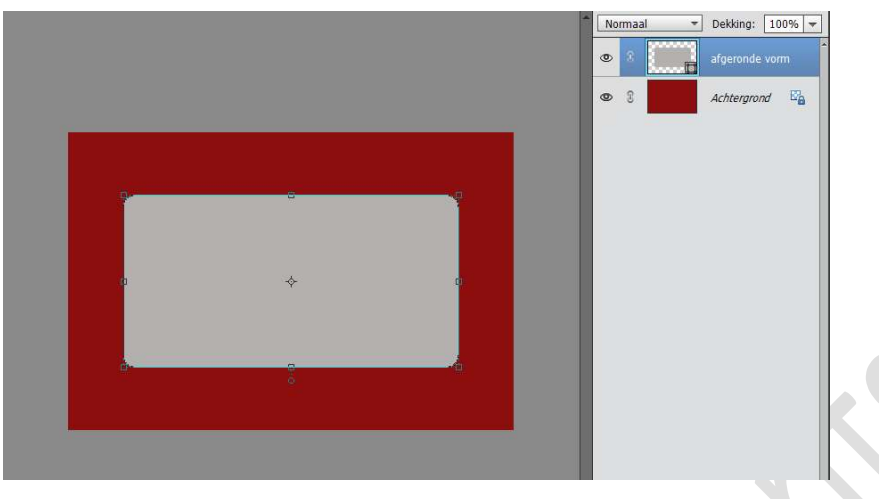

- 3. Kies een Aangepaste vorm naar keuze.
  Plaats nu een nieuwe laag en geef deze een passende naam van uw aangepaste vorm.
  Zet Voorgrondkleur op zwart
- 4. Teken de Aangepaste vorm in uw werkdocument. Plaats deze aan uw rechthoek of afgeronde vorm of jouw eigen gekozen vorm.

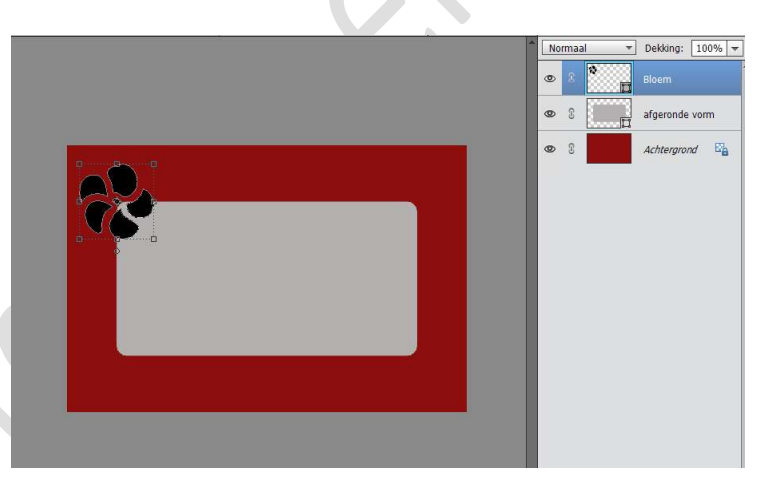

5. Herhaal dit met dezelfde aangepaste vorm en schik deze mooi bovenaan

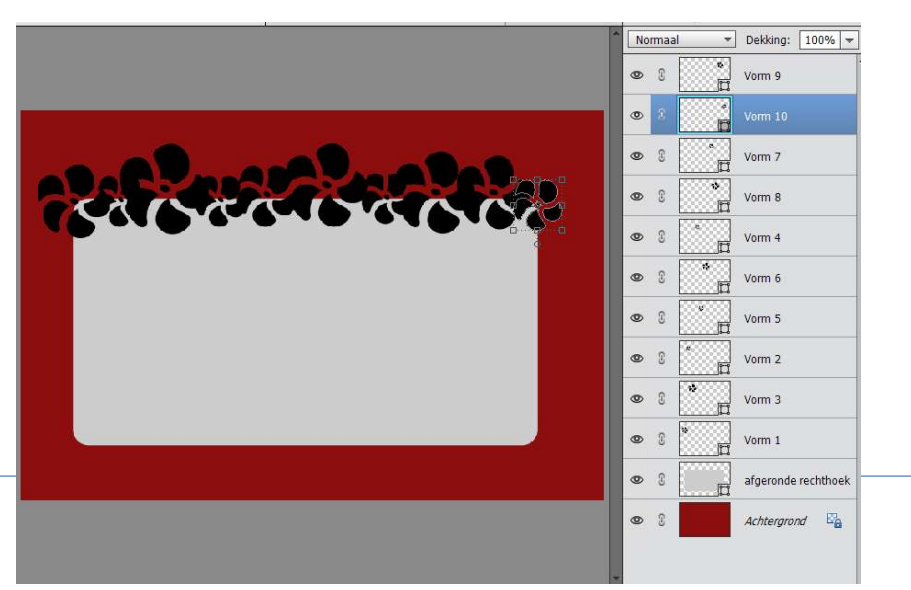

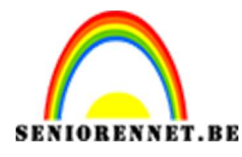

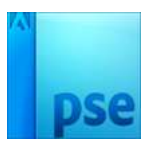

**6.** Verenig alle lagen van de vormen, dus hier de bloem. Opletten dat u niet de rechthoek of afgeronde rechthoek of uw aangepaste vorm die uzelf koos erbij doet.

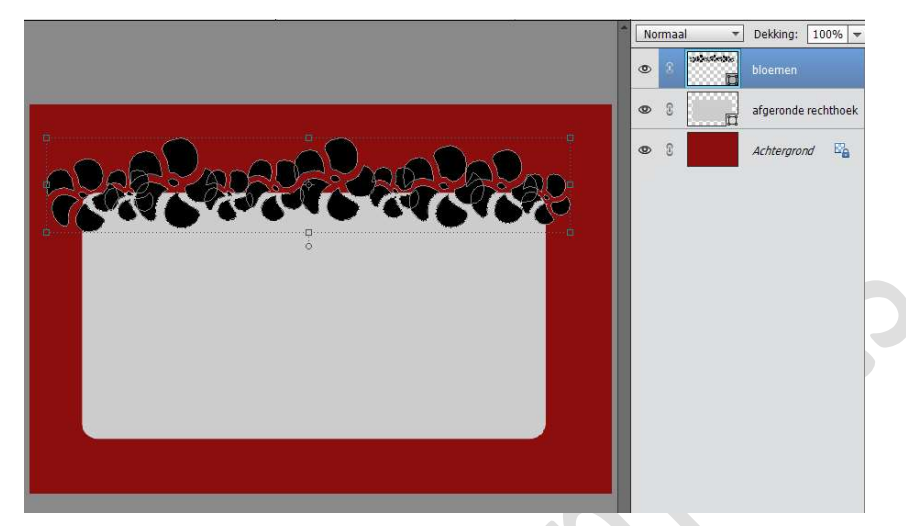

Geef uw aangepaste vorm, dus hier de bloemen een
 laagstijl Lijnen → Binnen → Grootte: 4 of 5 px → witte

| RIGHT              |                                   | Normaal 🔫 |     |                  | Dekking: 1   | 00% 🔻  |
|--------------------|-----------------------------------|-----------|-----|------------------|--------------|--------|
|                    |                                   | ۲         | 8   | outentestos<br>E | bloemen      | f×     |
|                    |                                   | ۲         | 3   | Ē                | afgeronde re | hthoek |
|                    | Stijlinstelling                   | ۲         | 2   |                  | Achtergrond  | E2     |
| Carls Constant Con | Meer informatie over: laagstijlen |           |     |                  |              |        |
| ġ.                 | Voorvertoning                     |           |     |                  |              |        |
|                    | Belichtingshoek: 90               | •         |     |                  |              |        |
|                    | Gloed                             |           |     |                  |              |        |
|                    | Schuine rand                      |           |     |                  |              |        |
|                    | Grootte: O                        |           | 5   | F.K.             |              |        |
|                    | Dekking: ,                        | -0        | 100 | %                |              |        |
|                    | Herstellen                        | Annule    | ren | ОК               |              |        |
|                    | 1                                 |           |     |                  |              |        |

**8. Dupliceer** deze laag en **plaats deze onderaan** aan uw rechthoek of afgeronde rechthoek of aangepaste vorm naar keuze.

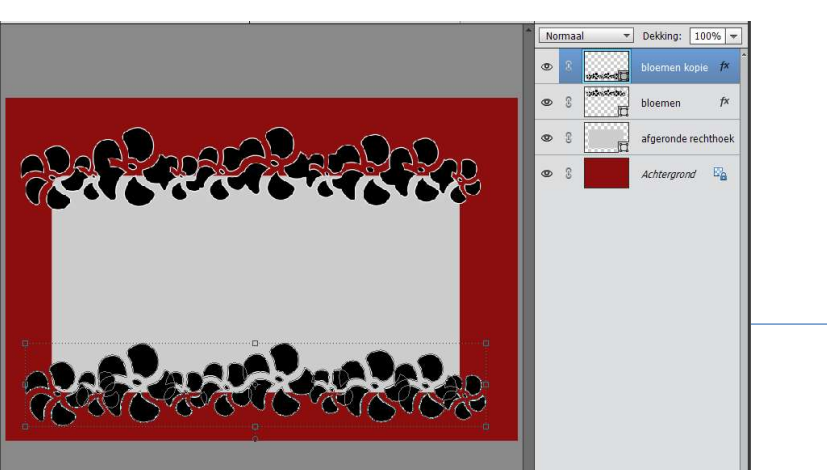

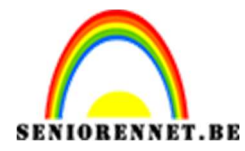

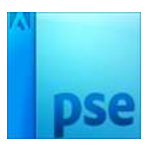

**9.** Geef nu de **Vormlaag** (rechthoek of afgeronde rechthoek of jouw gekozen aangepaste vorm) een **zwarte kleur**.

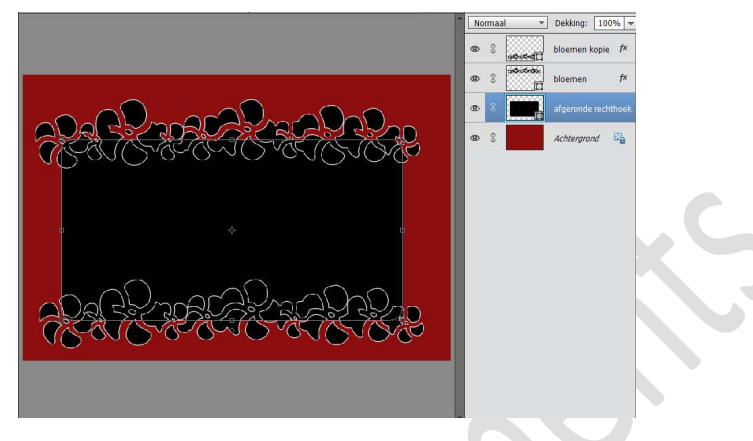

Verwijder de rode kleur van de achtergrond

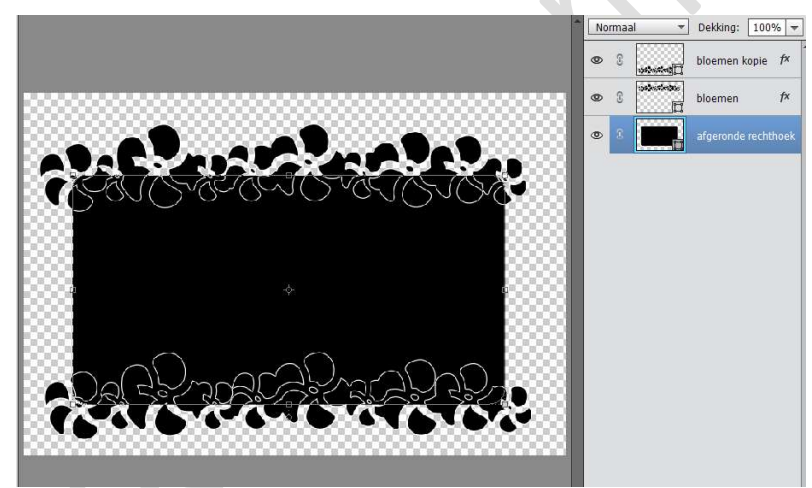

10. Verenig de lagen tot één laag

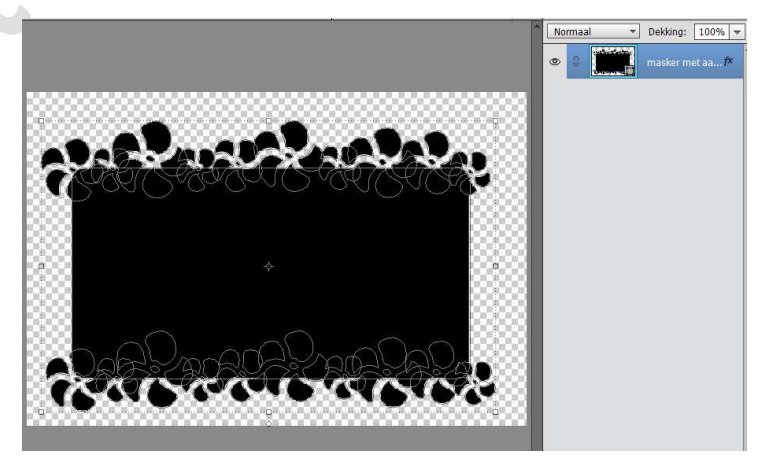

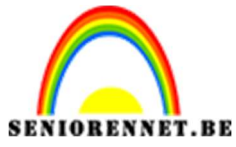

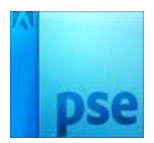

- **11.** Ons masker met aangepaste vormen zijn klaar. Sla op als PSE Sla op als PNG

**12.** Hoe we dit gebruiken kan u lezen bij punt D

C. Combinatie maken met penselen, tubes en tekst.

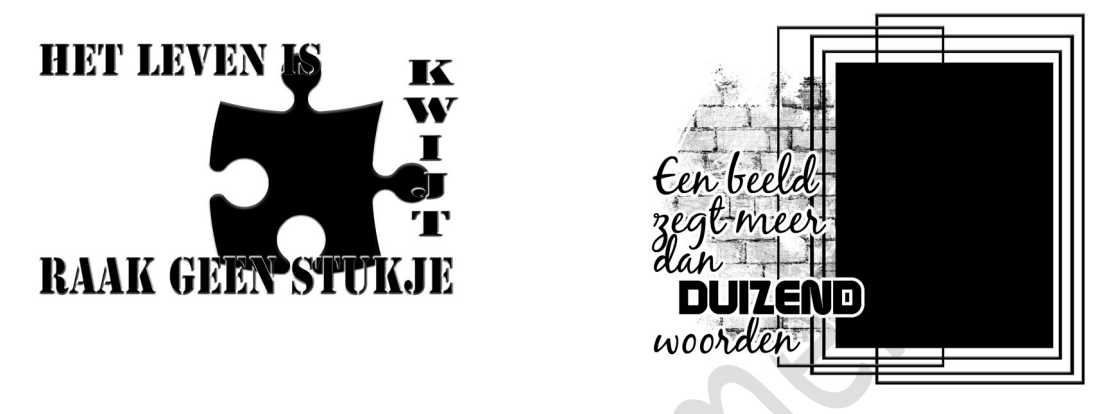

Benodigdheden: Tube naar keuze – penselen naar keuze –

teksteffect.

- 1. Open een **tube** naar keuze.
- **2.** Zet deze om naar een zwarte kleur. CTRL+klik op laagminiatuur en vullen met zwarte kleur.

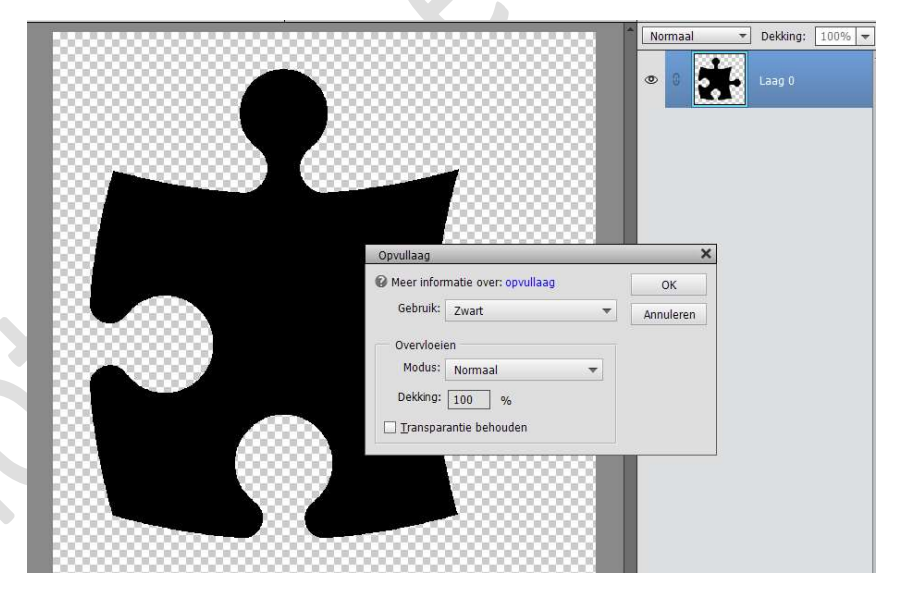

3. Ga naar Bewerken → Penseel definiëren → geef passende naam.

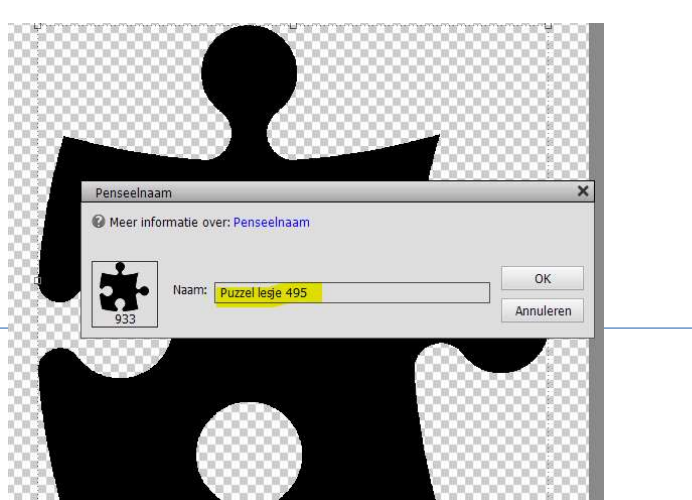

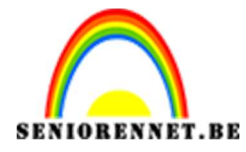

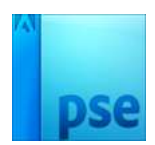

- 4. Open een nieuw bestand in uw PSE Ik deed 3000 x 2000 px - 300 ppi - rode achtergrond. Natuurlijk laat ik u hierin de vrije keuze
- 5. Plaats een nieuwe laag en geef deze de naam van uw penseel.

Zet Voorgrondkleur op zwart

Activeer het penseelgereedschap en kies het zelfgemaakte penseel en pas de grootte aan.

Plaats het **penseel** in uw werkdocument.

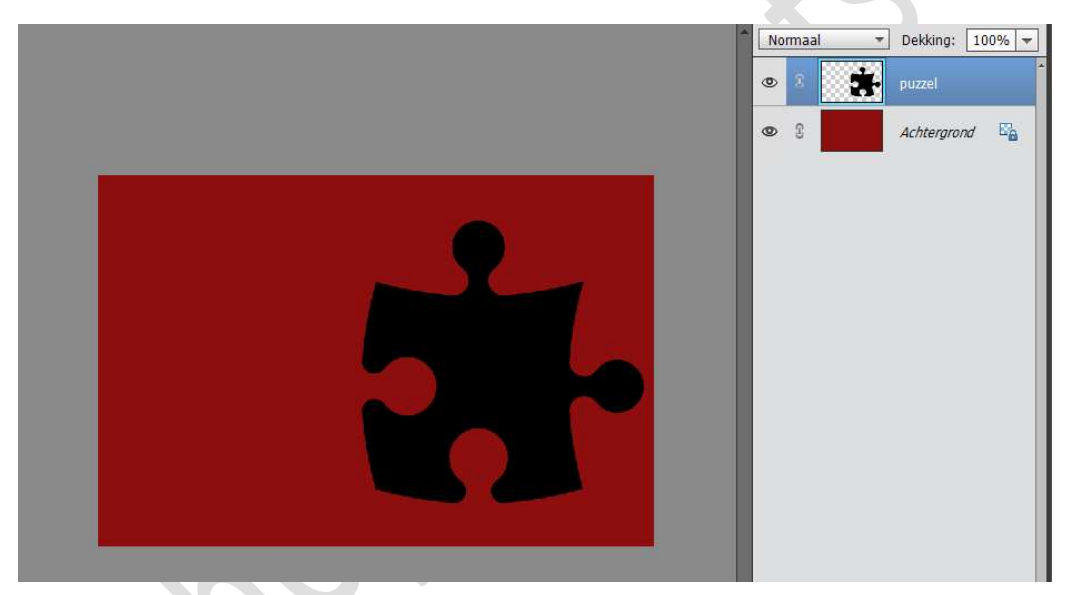

6. Om het penseel zo scherp mogelijk te maken, dupliceer deze laag en verenig tot één laag.
 Ga dan naar Verbeteren → Automatisch verscherpen.

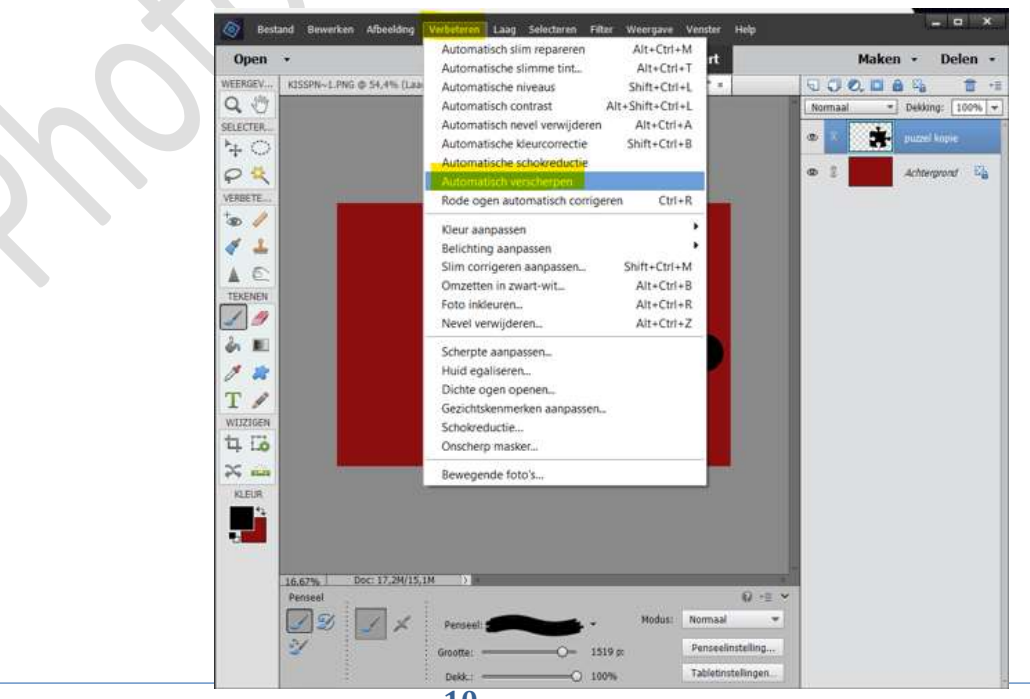

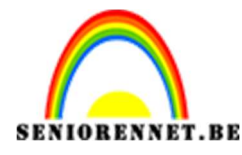

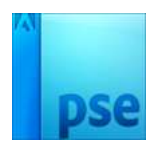

#### 7. Geef deze een laagstijl naar keuze.

Ik gaf mijn laag een Laagstijl Lijn met grootte van 8 px – Binnen - witte kleur + Laagstijl schuine rand met grootte van 32 px – Omhoog – Belichtingshoek op 45°

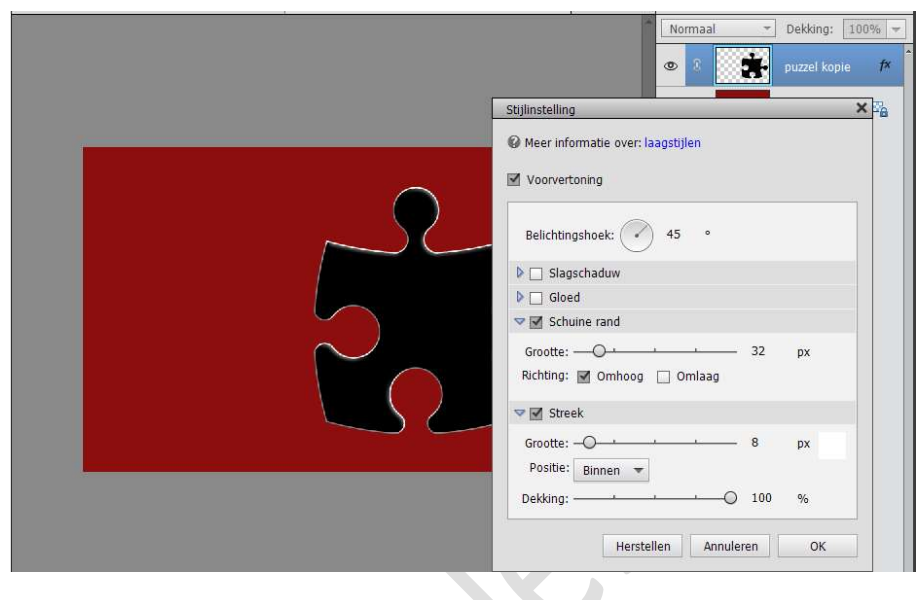

 8. Activeer het Tekstgereedschap. Kies een groot, vet lettertype Zet Voorgrondkleur op zwart Typ jouw tekst naar keuze.

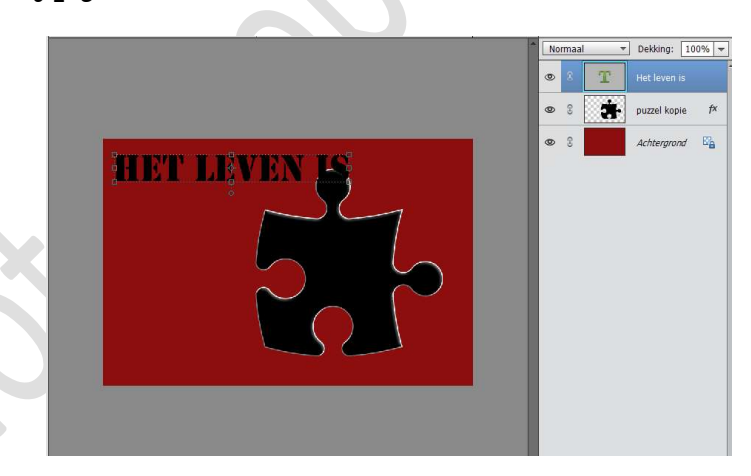

- 9. Plaats deze tegen jouw penseel. Tevreden? Vereenvoudig jouw tekstlaag.
- 10. Dupliceer de tekstlaag en verenig ze met de onderliggende tekstlaag om deze nog scherper te maken. Ga dan naar Verbeteren → Automatisch verscherpen.

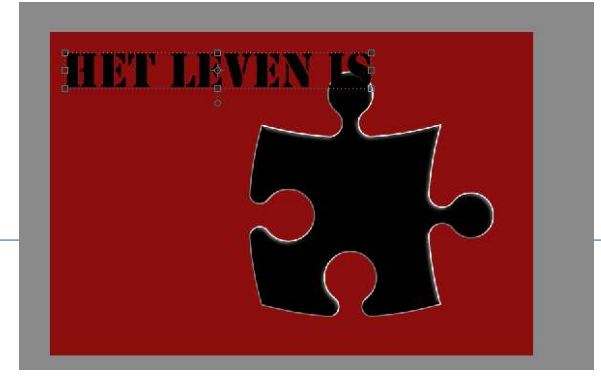

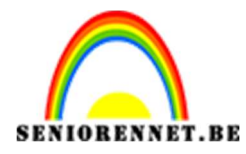

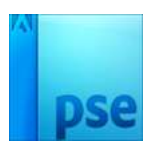

**11.** Geef ook uw **tekst** een **laagstijl** naar keuze. *Ik gaf hier terug een Laagstijl lijnen en Laagstijl schuine kant.* 

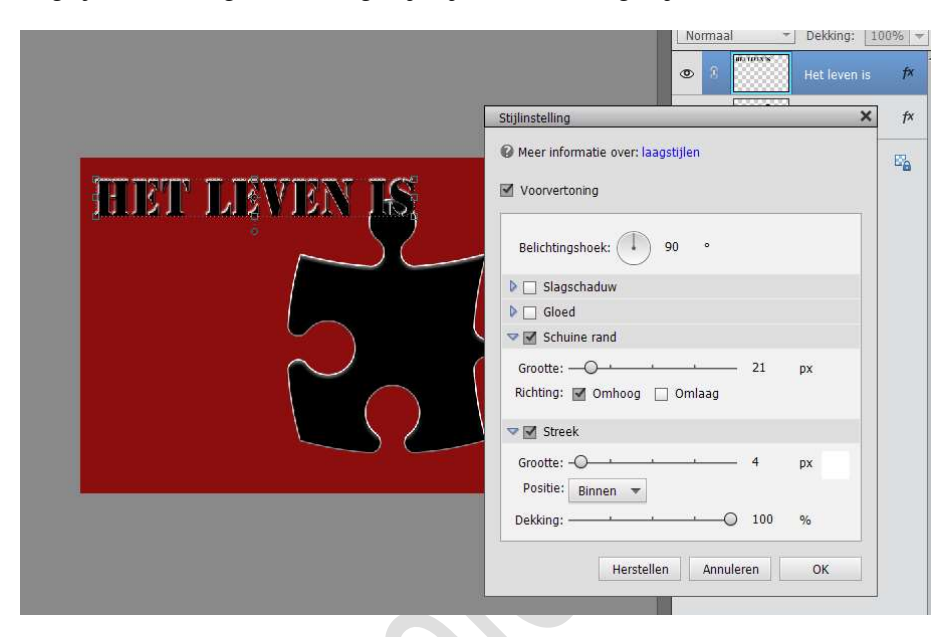

**12.** Plaats eventueel nog een stukje tekst en herhaal de stappen 9, 10 en 11.

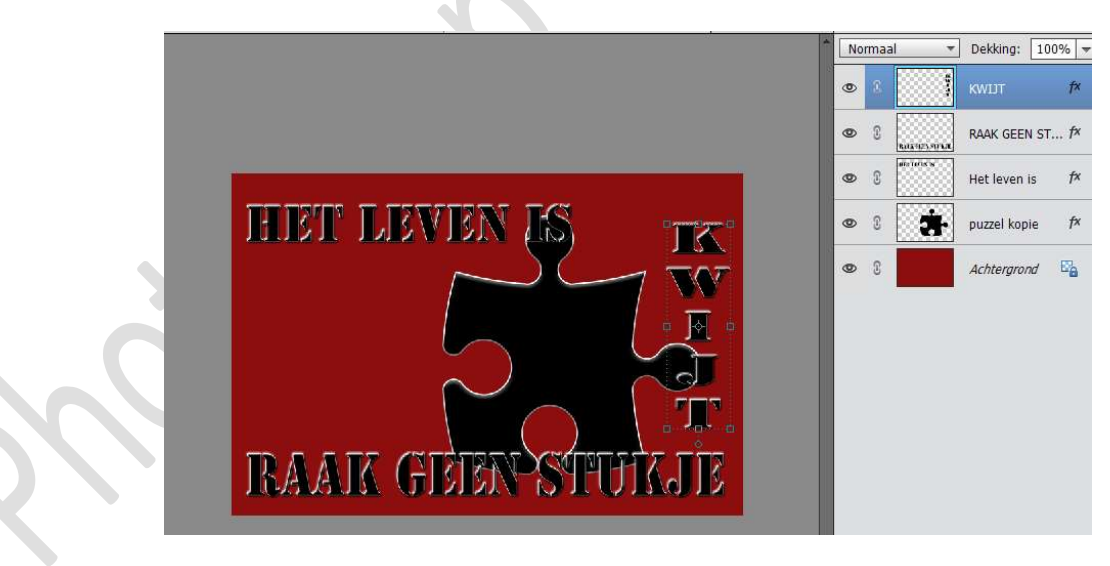

**13. Verwijder** nu de **rode achtergrondlaag**. Activeer de **bovenste laag**.

Doe CTRL+SHIFT+ALT+ E voor een samengevoegde laag. Sluit onderliggende oogjes of maak van onderliggende lagen een groep en sluit oogje van die groep

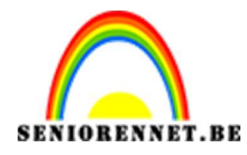

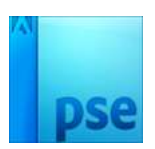

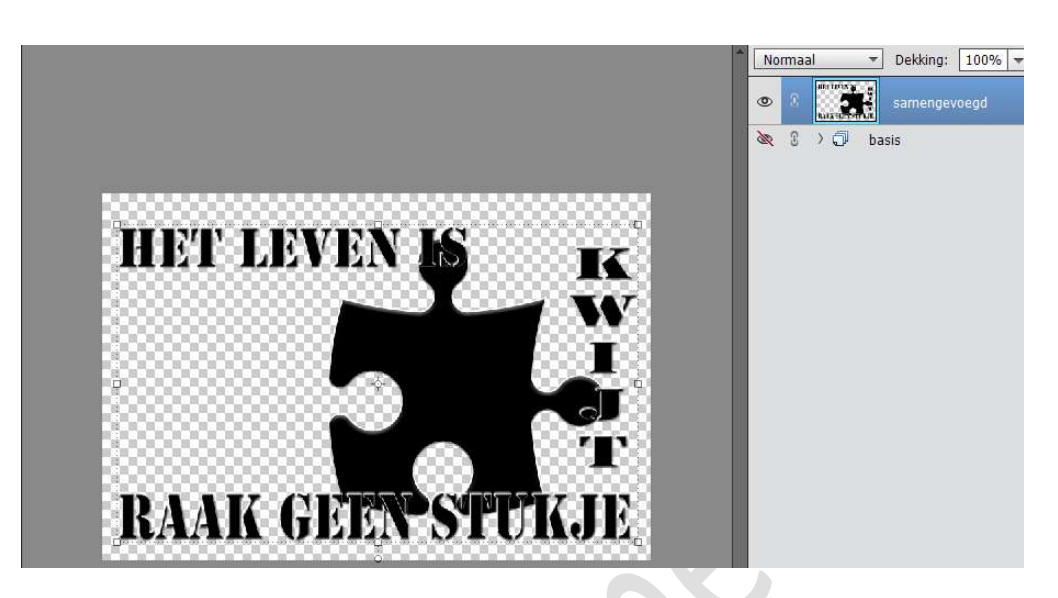

- 14. Dit gedeelte is klaar. Sla op als PSE Sla op als PNG en geef een passende laag. Hoe u dit moet afwerken zie puntje D
- **15.** Hieronder nog eentje op een andere manier gemaakt met PNG omgezet naar penseel en aangepaste vorm en tekst.

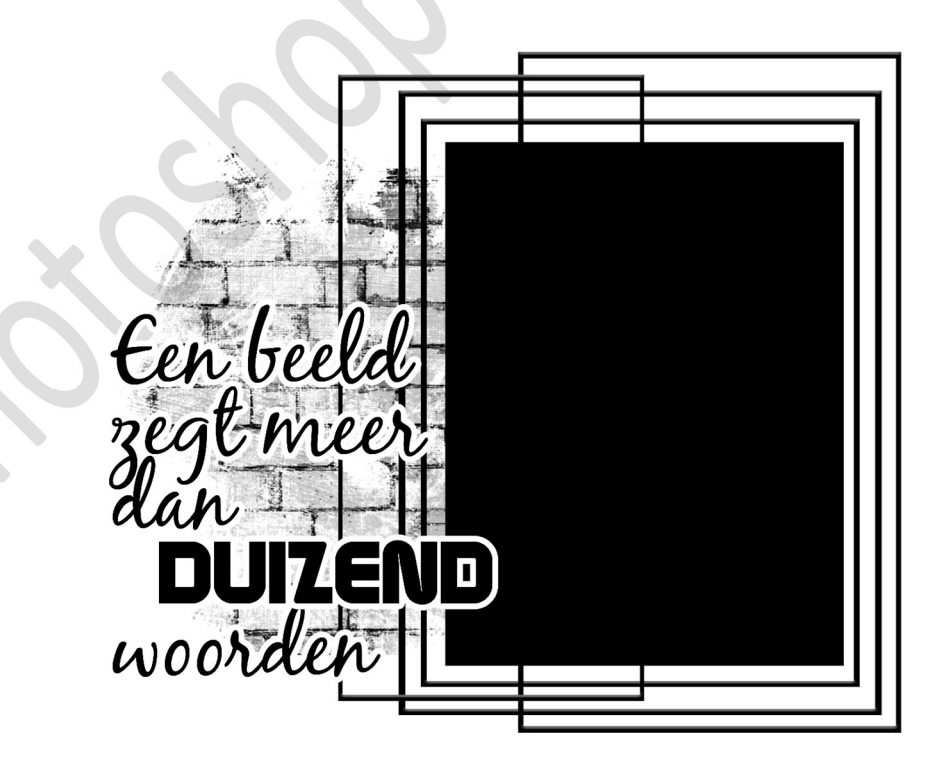

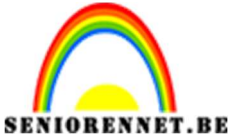

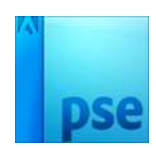

D. <u>Hoe mijn maskers gebruiken?</u> 1. Masker gebruiken met Uitknipmasker

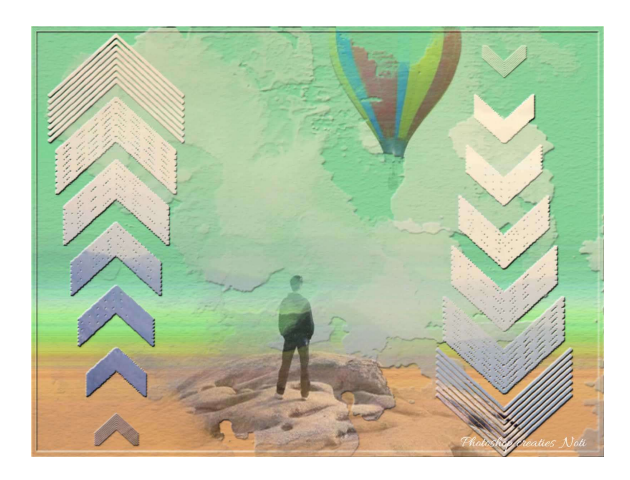

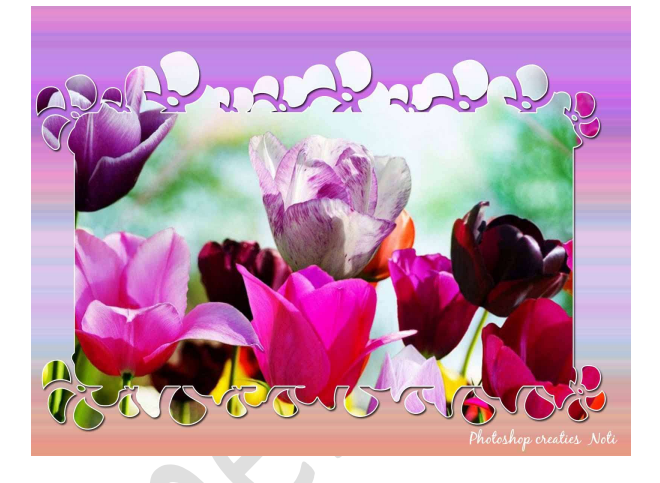

**Benodigdheden:** uw zelf gemaakte masker – afbeelding naar keuze

- 1. Open een nieuw document.
  - Ik gebruikte 1600 x 1200 72 ppi witte achtergrond.
- 2. Plaats uw **masker** in uw **werkdocument** Maak deze **passend** in uw werkdocument.

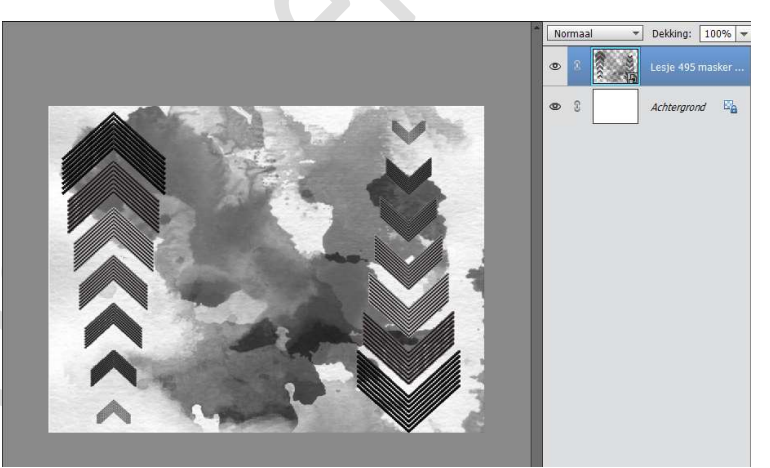

3. Plaats daarboven een afbeelding naar keuze. Geef een Uitknipmasker tussen de afbeelding en het gemaakte masker

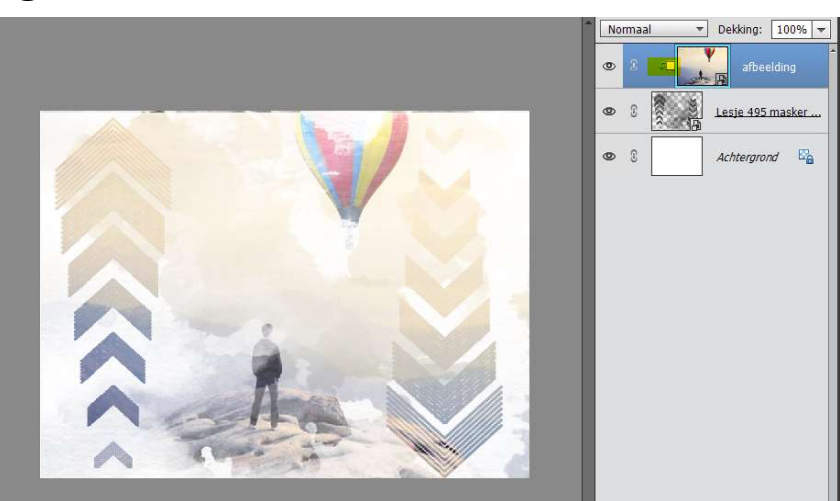

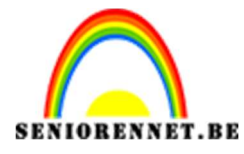

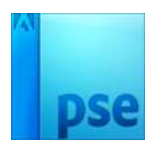

- 4. Werk de achtergrond af naar keuze. Geef eventueel nog laagstijl op het masker. Vergeet jouw naam niet. Sla op als PSD: max. 800 px aan langste zijde. Sla op als JPEG: max. 150 kb
- We hebben ook maskers gemaakt (punt B en punt C) waar we een Laagstijl Lijn hebben gebruikt. Als we deze gebruiken zoals hierboven, dan zien we niet de witte lijntjes.

Wilt u deze zien, **plaats boven de afbeelding** nog eens het **masker** en zet de **Overvloeimodus** op **Bleken**.

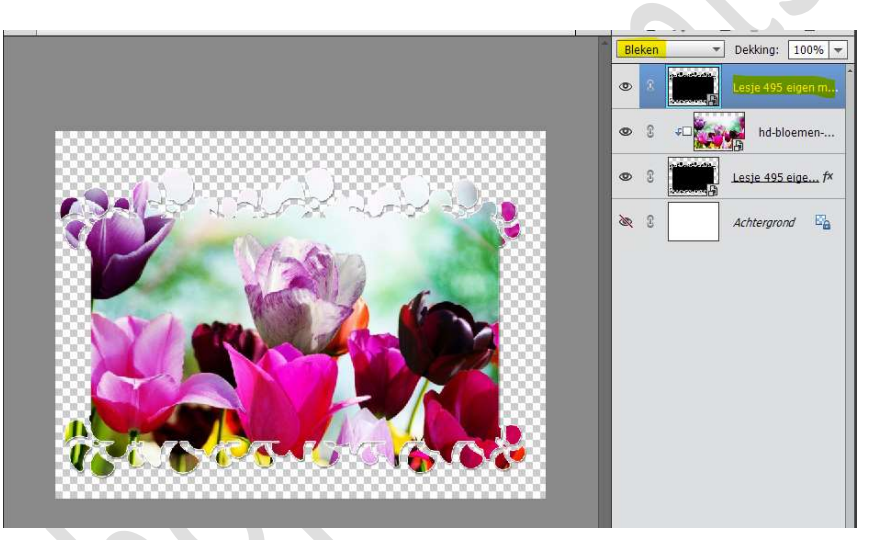

Werk af naar keuze en vergeet uw naam niet. Sla op als PSD: max. 800 px aan langste zijde. Sla op als JPEG: max. 150 kb

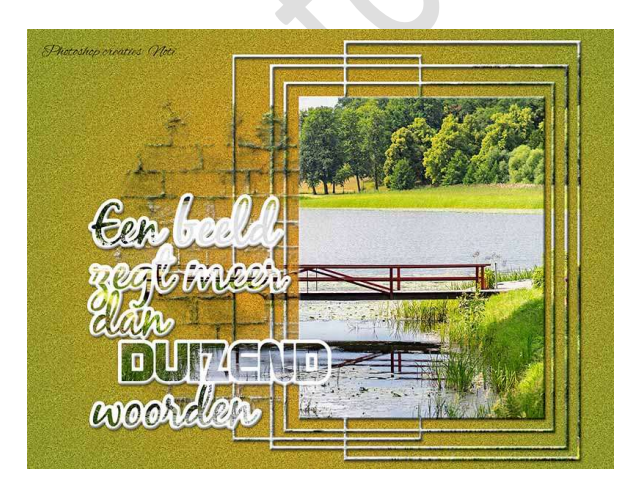

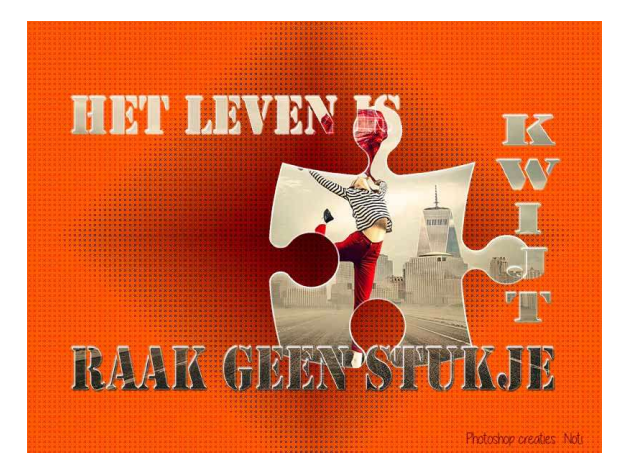

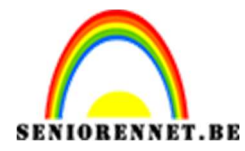

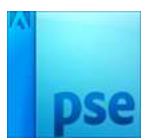

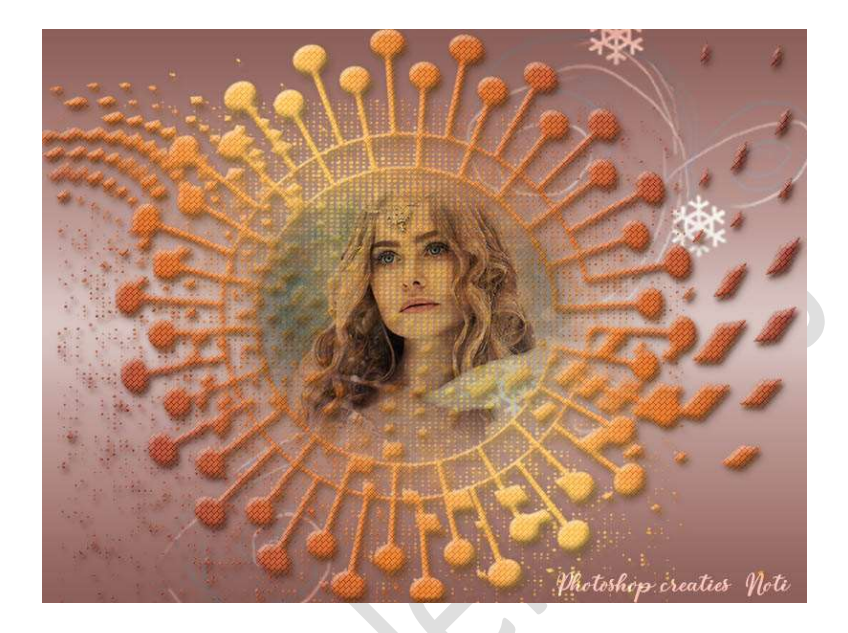

### 2. Masker gebruiken in uw laagmasker

**Benodigdheden:** Zelfgemaakte masker – afbeelding naar keuze.

- 1. Open een nieuw document naar keuze.
- 2. Plaats daarboven een afbeelding, volle kleur, verloop, patroon naar keuze.
- 3. Hang een **laagmasker** aan deze laag.

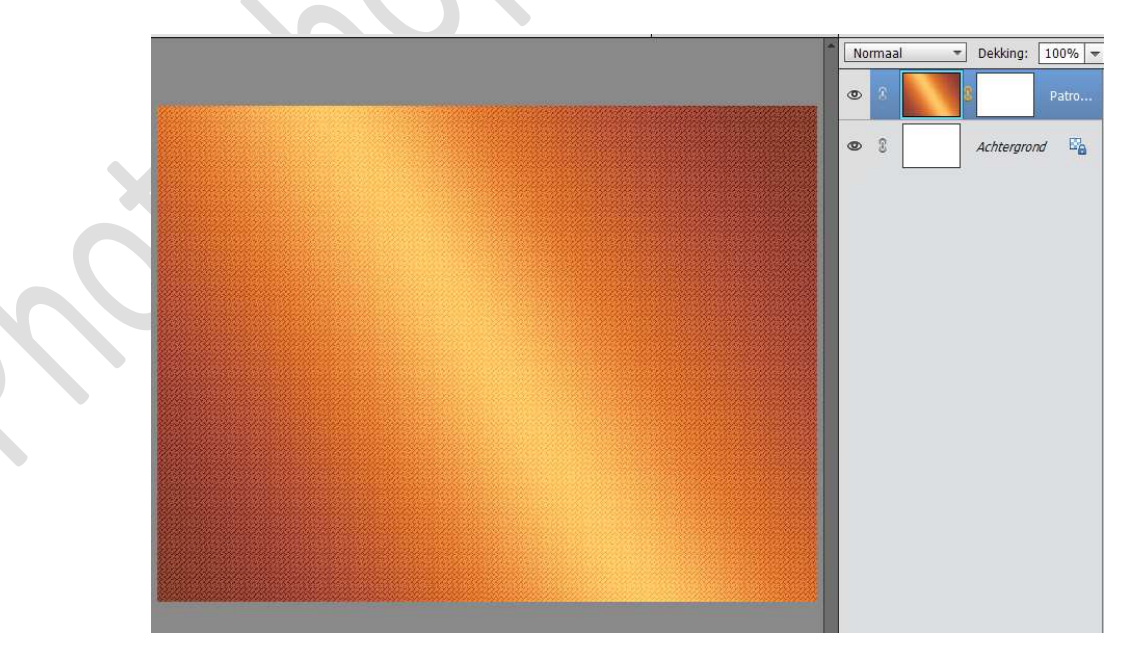

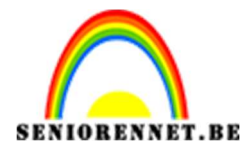

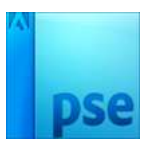

- 4. Open uw zelfgemaakte masker in uw PSE, niet in uw werkdocument.
- 5. Doe **CTRL+A** (alles selecteren) dan **CTRL+C** (kopiëren)

Nu zit uw masker in uw klembord.

 Ga terug naar uw werkdocument Doe ALT+Klik op het laagmasker. Nu zal u zien dat u een wit werkdocument krijgt.

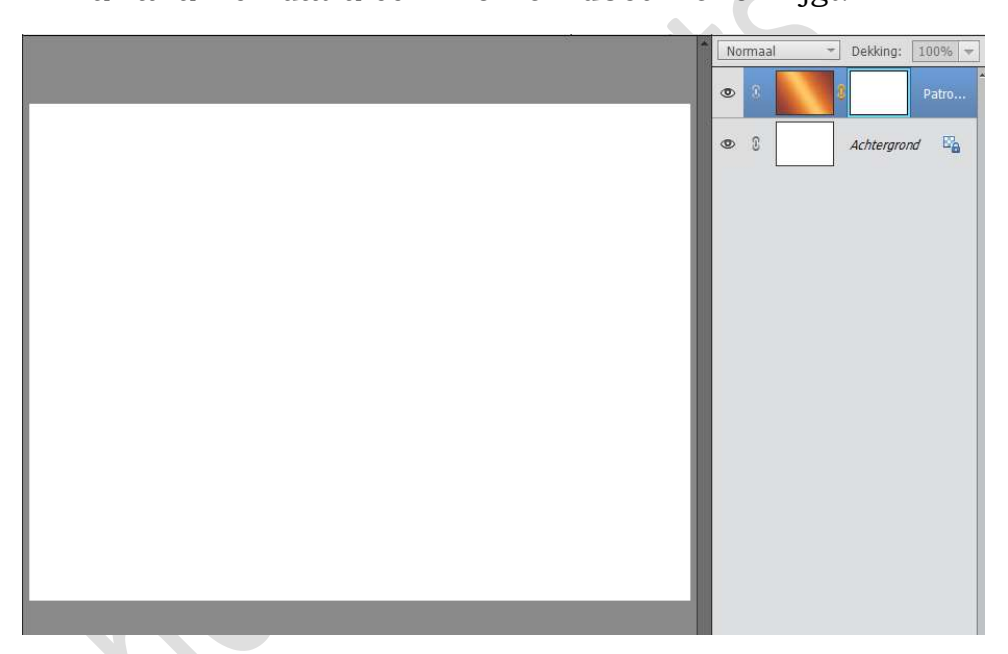

7. Doe CTRL+V (plakken)Pas uw masker aan, aan uw werkdocument.

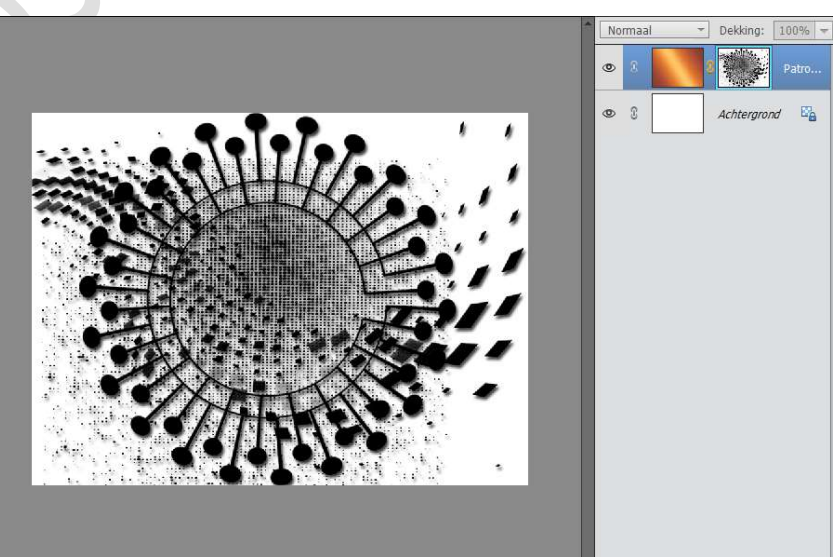

8. Klik nu op uw laagminiatuur van uw afbeelding, patroon, volle kleur, verloop en u zal uw masker

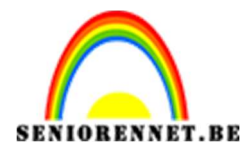

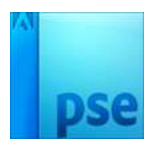

PSE- Eigen maskers maken erin zien verschijnen.

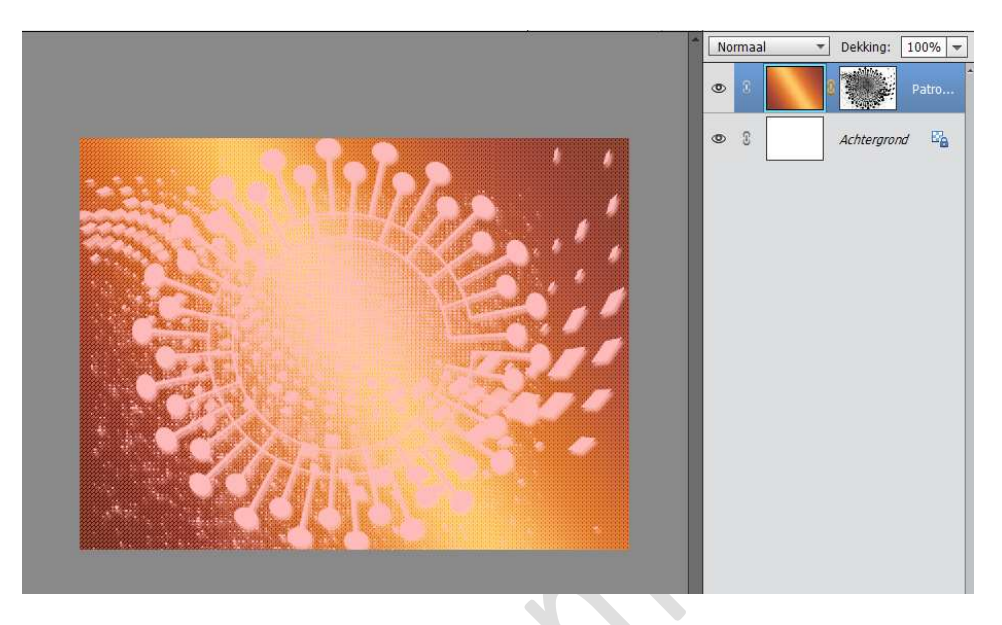

9. Indien u op laagmasker (**CTRL+I**) klikt keert u de selectie om en dan is alleen het masker zichtbaar.

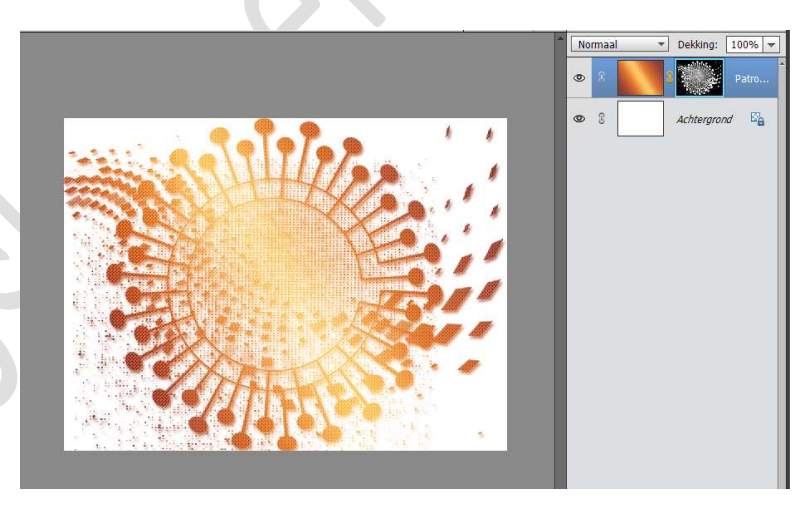

10. Werk nu af naar eigen keuze.Vergeet uw naam niet.Sla op als PSD: max. 800 px aan langste zijde.Sla op als JPEG: max. 150 kb

Veel plezier met maken van de maskers NOTI